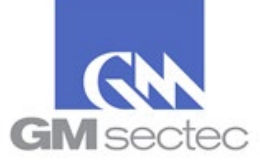

La siguiente guía sólo aplica a comercios que aún conservan la misma infraestructura de sistema de pago, que fue evaluada en su ejercicio de SAQ anterior.

**Notas:** Si recibió el correo "Notificación 30 días para su periodo anual / You are within 30 days of your annual period", proceda al paso **B**.

- A. Completar la Validación Anual del SAQ a través del Portal y/o actualizar la versión:
  - 1. Acceda a la dirección <u>https://pciportal.gmsectec.com</u> e ingrese sus credenciales

| Login                                                                    |              |
|--------------------------------------------------------------------------|--------------|
| 요 Username<br>Username is required<br>命 Password<br>Password is required |              |
| Login                                                                    |              |
| or                                                                       |              |
| Log In With Microsoft                                                    |              |
| G Log In With Google                                                     |              |
| Forgot Password?                                                         | Create Login |

2. <u>Identifique</u> y/o anote su tipo de SAQ, en el PASO 2 de su Panel de Control y haga **click aquí** o en *Validación Anual SAQ* 

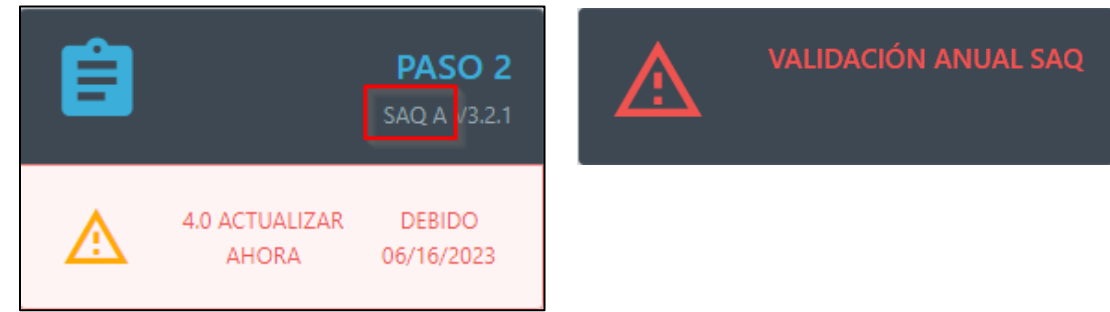

3. En el mensaje emergente seleccione Convertir a 4.0 Ahora

|                                           | ?                                                                                                    |
|-------------------------------------------|----------------------------------------------------------------------------------------------------|
|                                           | Advertencia                                                                                                    |
| El Concilio PC<br>con anterior<br>por fav | Il ha publicado una nueva versión 4.0 del SAQ. Aunque un SAQ completado<br>ridad sigue siendo válido hasta su fecha de vencimiento, le solicitamos que<br>or lo complete lo antes posible. Le ayudaremos a copiar las preguntas<br>equivalentes que ya han sido contestadas en su SAQ actual. |
|                                           | Convertir a 4.0 Ahora Convertir tarde                                                                                                    |

Prepared by: GM Sectec / PCI Portal Febrero 21, 2024 Versión 1.4

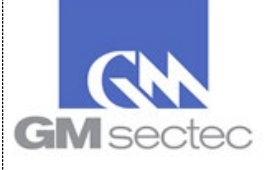

4. Oprima Seleccionar manualmente el cuestionario de autoevaluación

| CAMBIAR TIPO DE CUESTIONARIO DE AUTOEVALUACIÓN                        |  |                                                              |  |  |  |  |
|-----------------------------------------------------------------------|--|--------------------------------------------------------------|--|--|--|--|
| Guarda, procesa o envía información de tarjetas para (seleccione uno) |  |                                                              |  |  |  |  |
| <ul> <li>Sus Clientes</li> <li>Clientes de sus Clientes</li> </ul>    |  |                                                              |  |  |  |  |
| Cancelar                                                              |  | Seleccionar manualmente el cuestionario de<br>autoevaluación |  |  |  |  |

5. En el listado de SAQs, seleccione el mismo tipo de cuestionario que identificó en el PASO 2

| RESUMEN                                                                                                    |                                                                                                    | Selectionar manualmente        |
|----------------------------------------------------------------------------------------------------|----------------------------------------------------------------------------------------------------|--------------------------------|
| SAQ A                                                                                                    |                                                                                                    | cuestionario de autoevaluación |
| Comerciantes SAQ A confirman que, para este canal de pago:                                                                                                    |                                                                                                    |                                |
| <ul> <li>Su empresa acepta transacciones únicamente con tarjeta no presente (comer<br/>teléfono-orden);</li> </ul>                                                                                                    | rcio electrónico o correo /                                                                                                    | SAQ A                          |
| <ul> <li>Toda la aceptación de pagos y procesamiento son totalmente subcontratado</li> </ul>                                                                                                    | s a PCI DSS validadas proveedores                                                                                                    | SAQ A-EP                       |
| <ul> <li>de servicios de terceros;</li> <li>Su empresa no tiene control directo de la manera en que se captura los dato<br/>transmite o almacena;</li> </ul>                                                                                                    | s del tarjetahabiente, procesa,                                                                                                    | SAQ B                          |
| Su empresa no almacena electrónicamente, procesar o transmitir datos de tit                                                                                                    | tulares de tarjetas en sus sistemas                                                                                                    | SAQ B-IP                       |
| <ul> <li>Su carez pero depende completamente de un referenció para manejar (coas<br/><ul> <li>Su empresa ha confirmado que todo tercero (s) de manipulación de aceptaci<br/>procesamiento v / o la transmisión de datos de los tari<u>etababientes son PCI</u></li> </ul> </li> </ul>                                                                                                    | ión, almacenamiento,<br>DSS: v                                                                                                    | SAQ C                          |
| <ul> <li>Su empresa conserva solamente informes o recibos en papel con datos de lo<br/>depresa tons en papel con datos de lo</li> </ul>                                                                                                    | is tarjetahabientes, y estos                                                                                                    | SAQ C-VT                       |
| accumentos no son recipidos electronicamente.                                                                                                    |                                                                                                    | SAQ D                          |
| <ul> <li>La totalidad de todas las páginas de pago entregados al navegador del const<br/>un proveedor de servicios de PCI DSS validado terceros (s).</li> </ul>                                                                                                    | umidor se origina directamente de                                                                                                    | SAQ D-SP                       |
|                                                                                                    |                                                                                                    | SAQ P2PE-HW                    |
| Esta SAQ no es aplicable a cara a cara canales. Esta versión abreviada del SAQ incluye preguntas que se aplican a un tipo específic comerciante, según se define en los criterios de elegibilidad anteriores. Si existen ri su entorno que no están cubiertos en este SAQ, puede ser una indicación de que e entorno. Además, todavía debe cumplir con todos los requisitos de PCI DSS aplicat PCI DSS. Guía para la no aplicabilidad de ciertos requisitos específicos: Si los requisitos e entorno, seleccione la opción "N / A" para ese requisito específicos: y complete la "E hoja de trabajo en el Apéndice C para cada entrada "N / A". Orientación para sí con la respuesta CAC, Requisitos Específicos: Uso Sí con CC pruebas, y el requisito se ha cumplido con la asistencia de un control de compensa columna requieren finalización de un Compensador de Control Hoja de trabajo (CC Información sobre el uso de los controles de compensación y orientación sobre cón está previsto en la norma PCI DSS. | co de entorno pequeño<br>equisitos de PCI DSS aplicables a<br>iste SAQ no es adecuado para su<br>bles a fin de ser compatible con<br>se consideran no aplicable a su<br>Explicación de no aplicabilidad"<br>W cuando EHE espera ha realizado<br>ición. Todas las respuestas de esta<br>CW) en el Apéndice B de la SAQ,<br>mo completar la hoja de trabajo |                                |
| Atrás                                                                                                    | Update to the sele                                                                                                    | cted 4.0 SAQ above             |

6. Luego oprima Actualizar al SAQ 4.0 Arriba Seleccionado (Update to the selected 4.0 SAQ above)

Update to the selected 4.0 SAQ above

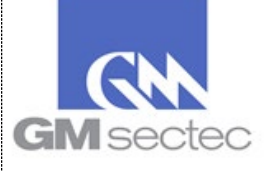

7. El Portal le presentará los requisitos aplicables a su SAQ, y un mensaje indicando que todas las preguntas han sido respondidas. Oprima **Siguiente Requisito** hasta finalizar el cuestionario.

| SAQ V | WIZARD      |   |   |   |   |   |          |            |         |         |                 |     |  |
|-------|-------------|---|---|---|---|---|----------|------------|---------|---------|-----------------|-----|--|
|       | 1 2         | 3 | 4 | 6 | 7 | 8 | 9        | 11         | 12      | 13      | Resultados      | +   |  |
|       | REQUISITO 1 |   |   |   |   |   |          |            | VISTAS: | Defecto | Mostrar te      | odo |  |
|       |             |   |   |   |   |   |          |            |         |         |                 |     |  |
|       |             |   |   |   |   |   | Terminar | en otro mo | omento  | Sig     | uiente Requisit | •   |  |

<u>Nota:</u> Los requisitos aplicables a cada SAQ, son constantemente revisados y actualizados por el Concilio de PCI. Por esta razón podría haber nuevas preguntas que deba responder. Si este es el caso, responda a la pregunta y oprima **Siguiente Requisito**.

8. Oprima Terminar para finalizar su cuestionario

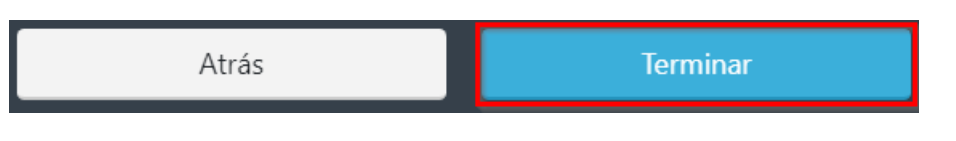

9. Luego oprima Haga click aquí para la validación anual SAQ

| VALIDACIÓN ANUAL SAQ - QUE SE C | OMPLETA CADA AÑO DESPUÉS DE LA FINALIZACIÓN SAQ INICIAL.                                                                                                    |
|---------------------------------|----------------------------------------------------------------------------------------------------|
|                                 | Certifico al día de hoy, que todas las respuestas del SAQ son precisas. En adición, mi<br>dirección, correo electrónico y demás información se encuentra actualizada. Reconozco<br>que es un requisito revisar anualmente este SAQ |
|                                 | BryanBD5                                                                                                    |
|                                 | Haga clic aquí para la validación anual de SAQ                                                                                                    |

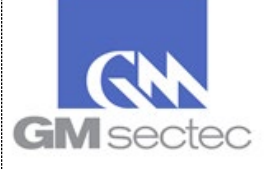

10. Podrá observar que al finalizar el cuestionario exitosamente, el Portal le indicará que su SAQ se encuentra en cumplimiento por un año.

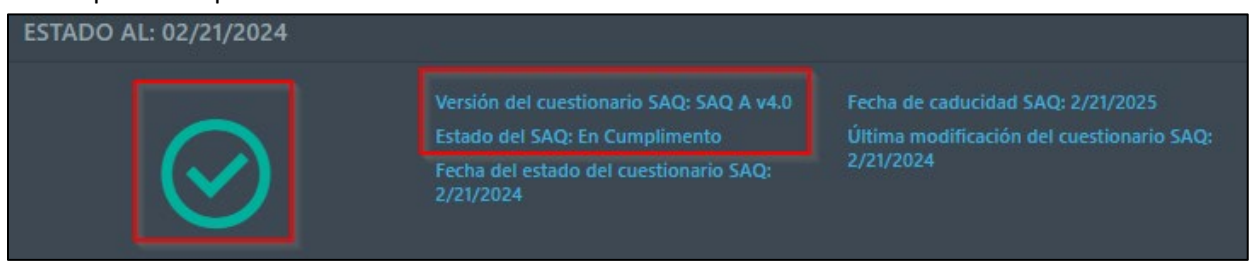

B. Completar la Validación Anual del SAQ utilizando el correo "Notificación 30 días para su periodo anual / You are within 30 days of your annual period"

Si usted registró su correo electrónico dentro de nuestro Portal, estará recibiendo un correo electrónico 30 días antes del vencimiento de su SAQ.

 Si no hay cambios en su infraestructura de sistema de pago, y necesita realizar su Validación Anual bajo el mismo tipo de SAQ, oprima la opción "Validación Anual SAQ"

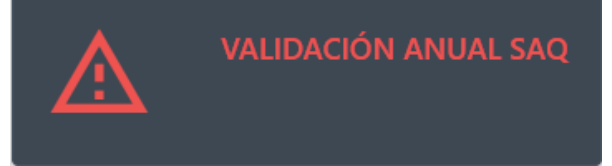

- Luego seleccione la opción Haga click aquí para la validación anual SAQ
   Haga clic aquí para la validación anual de SAQ
- 3. Podrá observar que al finalizar el cuestionario exitosamente, el Portal le indicará que su SAQ se encuentra en cumplimiento por un año